## Using Shiftboard's Demand Planner

The Demand Planner can help you use your forecast data to create shifts on your Calendar for a specific Workgroup (Team). There are many steps to using this feature, but once you understand how they all fit together the whole process can be done in just a few minutes. The steps in this document will help you use the Demand Planner and explain the various settings along the way.

- Go to the Calendar page and click New, then the "Use Metrics: Shift/Demand & Planning Tools" option.
  - This starts the Demand Planning tool.

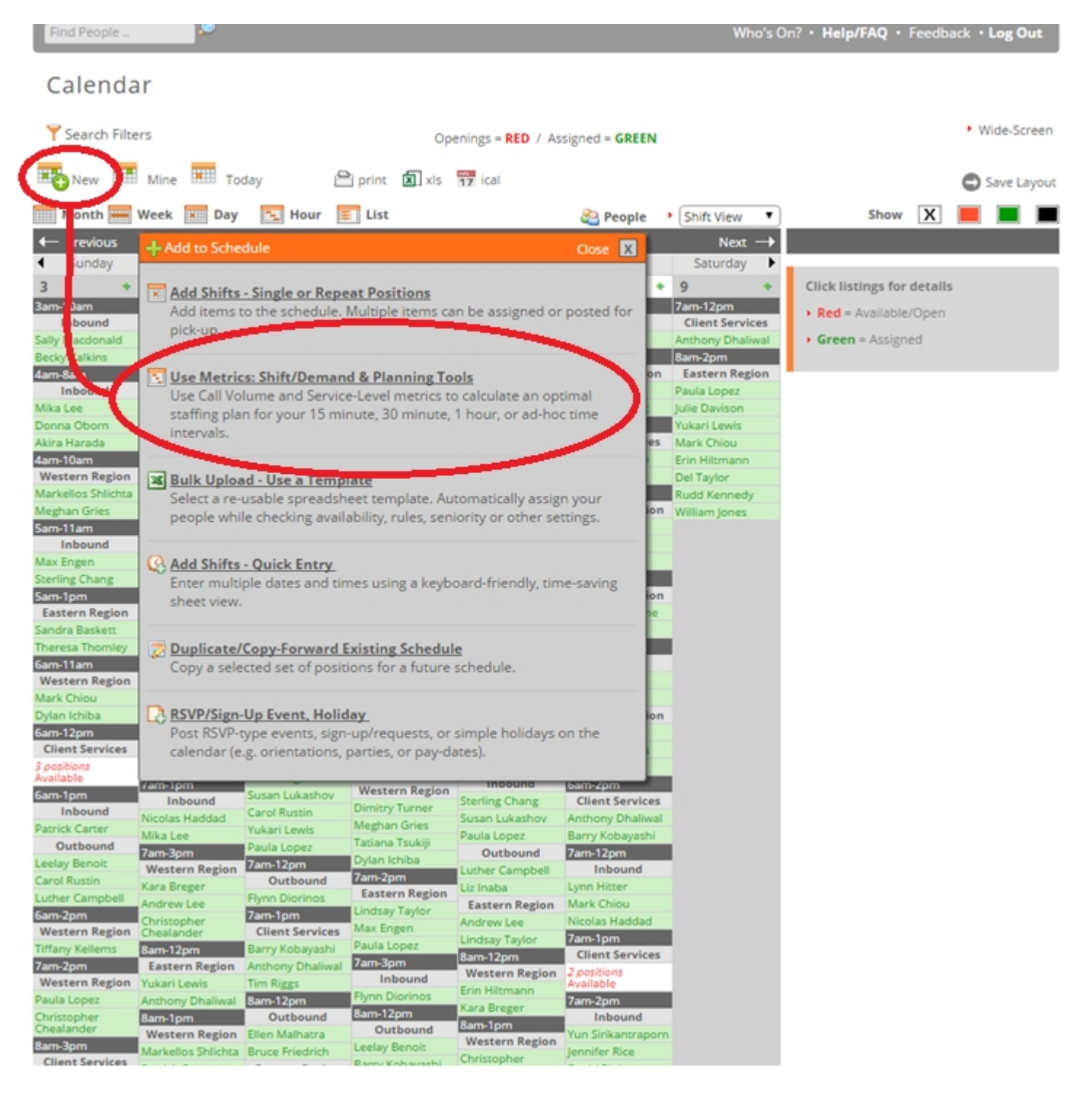

| Find People                                                                                                    | ho's On? • Help/FAQ • Feedback    | · Log Out              | lipboard 15                           | Font                                                  | G Aligne                                          | nent G Number                                             | rs Styles                                                                      | c                                                                                                    | Sells                                        |
|----------------------------------------------------------------------------------------------------|-----------------------------------|------------------------|---------------------------------------|-------------------------------------------------------|---------------------------------------------------|-----------------------------------------------------------|--------------------------------------------------------------------------------|----------------------------------------------------------------------------------------------------|----------------------------------------------|
| Data Upload Manager                                                                                                    |                                   |                        | Domand                                | Olamina L                                             |                                                   | mand Planning ren                                         | nplate                                                                         |                                                                                                    |                                              |
| Shiftboard Webinar: Call Centers > Data Upload                                                                                                    |                                   |                        | For each                              | time interva                                          | emplate<br>al, enter M                            | tean Service T                                            | ime and Volume.                                                                |                                                                                                    |                                              |
| Uploading Data Demand Planning Schedules Revenue/Forecast Data Manager Notes Roles Team Memberships                                                                                                    | Available Templates               |                        |                                       |                                                       |                                                   |                                                           | REQUIRED -                                                                     | Average REQ                                                                                                    | QUIRED - Expected                            |
| Demand Planning > Staff Optimization                                                                                                    | Demand Planning Template          | >/                     | REQUIRED                              | REQU                                                  | JIRED                                             | OPTIONAL - D<br>this time inter<br>minutes                | Duration of time incomin<br>rval, in require, inclu-<br>time, in seco          | ng tasks will num<br>uding wrap<br>ands inter                                                                                                    | nber of incoming<br>ks in this time<br>arval |
| About demand planning<br>Your workload (i.e. volume of calls or tasks performed during a period of time), along with the average length of time<br>required to resolve your tasks, can be used to compute the optimal number of sub-                                                                                                    | Child Direction and               | inzation               | 8/23/2013<br>Date                     | 21:3<br>Time                                          | 10<br>1                                           | 60<br>Duration                                            | 600<br>Mean Servi                                                              | ice Time Vol                                                                                                    | ume                                          |
| First, complete a <u>Demand Planning Template</u> , set the desired to use tevel metric, and upload it below. You may already have an Automatic termination of the termination of the termination of termination of termin |                                   |                        |                                       |                                                       |                                                   |                                                           |                                                                                |                                                                                                    |                                              |
| When you click "Calculate Positions", you'll get a new spreadsheet with your optimal staff quantites that can be uploade<br>directly into the <u>Shift Planning Tool</u> .                                                                                                    | ed                                |                        | tome Insert                           | Page Layout                                           | Formulas                                          | Data Review                                               | View Att-ins nove                                                              | PDF Team                                                                                                    | Q Tellme _ Q Sh                              |
| Template Settings         Service Level         Enter one of the following:         seconds of wait time (average).         Ho of tasks wait less than         60       seconds.                                                                                                    | Ad-Hoc Positions Calculator       | Paste                  | Verdana<br>B I U -<br>E - A -<br>Font | • 12 • = =<br>A A A = = =<br>A A A = = = =<br>IS Alig | i ≣ ₽<br>i ≡ ₽<br>i ₽<br>i ₽<br>i ₽<br>i ₽<br>i I | General • 🐺 C<br>\$ • % • 🐺 Fr<br>% - % • 🐺 C<br>Number 5 | onditional formatting *<br>ormat as, oble *<br>ell Style<br>urles              | The sector of the sector of th | E - 2τ -<br>- ρ -<br>Editing                 |
| Expect gaps between some time intervals                                                                                                    |                                   | 1 Dema                 | A<br>Ind Plannin                      | B<br>ng Template                                      |                                                   | C                                                         | D                                                                              | E                                                                                                    | F                                            |
| File to Load: Choose File No file chosen Calculate Positions Cancel                                                                                                    |                                   | 2 <b>For ea</b>        | ch ume mu                             | erval, enter                                          | Mean Ser                                          | vice Time and                                             | REQUIRED - Average                                                             | REQUIRED - Ex                                                                                                    | opected                                      |
|                                                                                                    | Mike Dodd   Mobile Site   Log Out | 3 REQUIRE<br>4 8/23/20 | D<br>13                               | REQUIRED                                              | OPTI<br>this t<br>minu<br>60                      | ONAL - Duration of<br>time interval, in<br>ites           | time incoming tasks will<br>require, including wrap<br>time, in seconds<br>600 | number of incor<br>tasks in this tim<br>interval<br>346                                                                                                    | ming<br>se                                   |
| © Copyright 2016 Shiftboard 0.027601 seconds                                                                                                    |                                   | 5 Date                 |                                       | Time                                                  | Dura                                              | ation                                                     | Mean Service Time                                                              | Volume                                                                                                    |                                              |
| Shiftboard® is a registered Trademark of Shiftboard, Inc.                                                                                                    |                                   | 6 05/05/20             | 16                                    | 09:00 AM                                              |                                                   | 60                                                        | 300                                                                            | 3                                                                                                    | 45                                           |
| Privacy Policy Links & Badges                                                                                                    |                                   | 7 05/05/20             | 16                                    | 10:00 AM                                              |                                                   | 60                                                        | 300                                                                            | )                                                                                                    | 50                                           |
|                                                                                                    |                                   | 9 05/05/20             | 16                                    | 12:00 PM                                              |                                                   | 60                                                        | 300                                                                            | 0                                                                                                    | 75                                           |

- 2) You'll need to download the Demand Planning Template to your computer and open it in a program like Excel
- 3) Fill out the columns with data from your ACD or your forecasted tasks.
  - a. Date is the day that you're scheduling. In our example there are several entries for 5/5/16 because the volume changes throughout the day.
  - b. Time is the part of that day for which you're inputting data. In our example we have volume data for each hour.
  - c. Duration is the amount of time, in minutes, that the volume data applies to. In our example this is consistently 60 minute intervals.
  - d. Mean Service Time is the amount of time (in seconds) each task (call) will take from the time the worker starts the task until they're ready for the next one. In our example tasks consistently take 5 minutes (300 seconds).
  - e. Volume is the number of tasks that the Workgroup (Team) will be expected to handle during the time interval. In our example the contact center is expected to receive 45 calls between 9am and 10am on 5/5, then 50 calls between 10am and 11am on that same day, and so on.
    - i. Your worksheet can contain data for several days. The Duration can be as small as 15 minutes or as long as several hours. Durations and Mean Service Times don't have to be consistent, but for most organizations they are uniform.
- 4) Once you're finished filling out the worksheet, save it to your computer, then use the Choose File to tell Shiftboard where it can be found.

- 5) Now you can indicate the Service Level in the Template Settings area.
  - a. You can choose to either assume that tasks have an average amount of wait time (how long the average person will be on hold) or to use a service rule where an indicated percentage of tasks will be waiting less than a certain amount of time (for example, 80% of callers are on hold less than 20 seconds).
  - b. Check "Expect gaps between some time intervals" if there are gaps between rows in the worksheet longer than the value in the "Duration" column.
     If you have 24-hour coverage and data for every minute of the day in the worksheet you don't need to check this box. If your contact center is closed at some point (our example contact center is open 9am to 8pm) you'll need to check this box.
- 6) Once you've set all of the options and selected the file, click the Calculate Positions button. You'll now download a new file that is similar to, but not identical to, the file you just uploaded to Shiftboard. Once you have that file, click one of the Shift Planning Tool links.

| Data Upload Manager                                                                                                    |                                        |
|----------------------------------------------------------------------------------------------------|----------------------------------------|
| Shiftboard Webinar: Call Centers > Data Upload                                                                                                    |                                        |
| Uploading Data Demand Planning Schedules Revenue/Forecast Data Manager Notes<br>Roles Team Memberships                                                                                                    | Available Templates                    |
| Demand Planning > Staff Optimization                                                                                                    | Demand Planning Template               |
| About demand planning<br>/our workload (i.e. volume of calls or tasks performed during a period of time), along with the average length of time<br>required to resolve your tasks, can be used to compute the optimal number of staff needed for various levels of | Shift Planning - Schedule Optimization |
| First, complete a <u>Demand Planning Template,</u> set the desired <i>Service Level</i> metric, and the below. You may already<br>have an Automatic Call Distributor (ACD) or other software tool that can provide you with these data on a daily basis.           |                                        |
| When you click "Coconate roadiese" you'll get a percapreadsheet with your optimal staff quantites that can be uploaded<br>directly into the <u>Shift Planning Tool</u> .                                                                                           |                                        |
| Template Settings                                                                                                    |                                        |
| Service Level                                                                                                    |                                        |
| Enter one of the following:                                                                                                    |                                        |
| Seconds of wait time (average).                                                                                                    | Ad-Hoc Positions Calculator            |
| % of tasks wait less than 60 seconds.                                                                                                    |                                        |
| Expect gaps between some time intervals                                                                                                    |                                        |
| File to Load: Choose File Step1-ShiftbngUpload.xls                                                                                                    |                                        |
| Calculate Positions Cancel                                                                                                    |                                        |

- 7) The new file will now have a Positions column. This is the number of positions that Shiftboard has determined will need to be filled during this interval in order to handle the volume you entered at the Service Level you indicated.
  - a. Most organizations don't need to make any changes to this document, but if you are working with a small group and don't have enough employees to staff all of the positions that the Demand Planner has indicated you could override the system by changing the number of Positions at this stage.
  - b. Some contact centers are required by their clients to maintain a minimum number of seats dedicated to them at any given time, so you could also increase the number of Positions at this step to meet any required minimums.
- 8) Just like before, you'll save this file to your computer, then use the Choose File option to tell the Demand Planner where to find it.
- 9) Next you'll enter the Shift Information in the Template Settings area
  - a. Lead Time is the amount of time after the beginning of a shift that your workers have before they start handling tasks.
  - b. Check Existing Schedule tells the system to take into account people who are already working for this Workgroup (Team) and reduce the number of new Positions required at each interval by the number of people already scheduled to work.
  - c. Team (Workgroup or other grouping) is the group that you're scheduling based on the data that you're providing.
  - d. Set some rules for how the Demand Planner will create the shifts
    - i. Setting the Minimum and Maximum duration will tell the Demand Planner to make longer shifts whenever possible, but to handle spikes in the number of tasks by bringing on additional workers for as little time as possible.
    - ii. Use Shift/Coverage Blocks for this Team will tell the Demand Planner to only use Shift Blocks that you've defined. Shift Blocks are a great way to quickly add regular shifts without needing to create them from scratch every time and the Demand Planner can use these as well.
  - e. If you had to check "Expect gaps between some time intervals" before, check it here as well.

| 10)   | Click the Calculate  |
|-------|----------------------|
|       | Shifts button at the |
|       | bottom of the        |
|       | screen when you're   |
|       | finished with this   |
|       | section. Shiftboard  |
|       | will provide a third |
|       | and final template.  |
| 1 1 \ |                      |

11) Click the Schedules tab at the top of the screen to go to the last screen of this process.

| Film Product -                                                                                                    | Who's On? • Help/FAQ • Feedback | Chpboard 12      | Font G      | Alignment G                       | Number 12                               | Styles                  | Cells Editing            |
|----------------------------------------------------------------------------------------------------|---------------------------------|------------------|-------------|-----------------------------------|-----------------------------------------|-------------------------|--------------------------|
| Data Unicad Manager                                                                                                    |                                 | E1 * :           | × v fe      |                                   |                                         |                         |                          |
| Data Upload Manager                                                                                                    |                                 | A I              | В           | С                                 | D                                       | E                       | F                        |
| Shifthaned Wahinese Call Conneces Data History                                                                                                    |                                 | 1 Shift Planning | Template    |                                   |                                         |                         | 1                        |
| Shindoard Webinan Call Centers # Data Opicad                                                                                                    |                                 | All columns are  | e required. |                                   |                                         |                         |                          |
| Uploading Data Demand Planning Schedules Revenue/Forecast Data Manager Notes                                                                                                    | Available Templates             | 2                | -           |                                   |                                         | NEORMATIONAL - the      |                          |
| Roles Team Memberships                                                                                                    |                                 |                  |             |                                   |                                         | rverage time incoming   | INFORMATIONAL - the      |
|                                                                                                    |                                 |                  |             |                                   |                                         | asks will require,      | expected number of       |
| Shift Planning > Schedule Optimization                                                                                                    |                                 |                  |             | OPTIONAL - length of              | REQUIRED - number of                    | econds used to          | time interval used to    |
|                                                                                                    | Shift Planning Template         | 3 05011050       | REQUIRED    | this time interval, in<br>minutes | positions needed for this time interval | alculate this number of | calculate this number of |
| About shift planning                                                                                                    |                                 | 4 8/23/2013      | 21:30       | 60                                | 123                                     | 00                      | 346                      |
| Generate a template with the Demand Planning Tool, then upload it here to produce an optimal Shift schedule                                                                                                    | Demand Planning - Staff Optim   | 5 Date           | Time        | Duration                          | Positions                               | fean Service Time       | Volume                   |
| Set your Shift Information below and click "Calculate Shifts" to generate a standard Bulk upload template.                                                                                                    |                                 | 6 05/05/2016     | 09:00 AM    | 60                                | 7                                       | 100                     | 45                       |
| and a set of the set of the set o |                                 | 7 05/05/2016     | 10:00 AM    | 60                                | 7                                       | 100                     | 50                       |
| Lead Time is the number of minutes required for staff to begin working at the start of their shift                                                                                                    |                                 | 8 05/05/2016     | 11:00 AM    | 60                                | 3                                       | 100                     | 60                       |
| <ul> <li>Check Existing Schedule will automatically reduce the number of required positions in your template by the</li> </ul>                                                                                                    |                                 | 9 05/05/2016     | 12:00 PM    | 60                                | 9                                       | 100                     | 75                       |
| number of staff aiready scheduled at the same time                                                                                                    |                                 | 10 00/00/2010    | 02:00 PM    | 50                                | 49                                      | 100                     | 50                       |
|                                                                                                    |                                 | 12 05/05/2016    | 03:00 PM    | 60                                | 16                                      | 100                     | 150                      |
| - Tempute Settings                                                                                                    |                                 | 13 05/05/2016    | 04:00 PM    | 60                                | 19                                      | 100                     | 180                      |
| Shift Information                                                                                                    |                                 | 14 05/05/2016    | 05:00 PM    | 60                                | 19                                      | 100                     | 180                      |
| Lead Time None *                                                                                                    |                                 | 15 05/05/2016    | 06:00 PM    | 60                                | 16                                      | 100                     | 150                      |
|                                                                                                    | Ad-Hoc Positions Calculat       | 16 05/05/2016    | 07:00 PM    | 60                                | 13                                      | 100                     | 120                      |
| Check Existing Schedule Yes                                                                                                    |                                 | 17 05/06/2016    | 09:00 AM    | 60                                | 7                                       | 100                     | 45                       |
| Team Spanish Inbound 👂 🔹                                                                                                    |                                 | 18 05/06/2016    | 10:00 AM    | 60                                | 7                                       | 100                     | 50                       |
|                                                                                                    |                                 | 19 05/06/2016    | 11:00 AM    | 50                                | 8                                       | 00                      | 60<br>Pac                |
| Use Minimum/Maximum Duration                                                                                                    |                                 | 21 05/06/2016    | 01-00 PM    | 50                                | 9                                       | 100                     | 10<br>10                 |
| Minimum Shift Duration 2 hours                                                                                                    |                                 | 22 05/06/2016    | 02:00 PM    | 60                                | 13                                      | 100                     | 120                      |
| Maximum Shift Duration 8 hours                                                                                                    |                                 | 23 05/06/2016    | 03:00 PM    | 60                                | 16                                      | 00                      | 150                      |
|                                                                                                    |                                 | 24 05/06/2016    | 04:00 PM    | 60                                | 19                                      | 100                     | 180                      |
| Use Shift/Coverage Blocks for this Team                                                                                                    |                                 | 25 05/06/2016    | 05:00 PM    | 60                                | 19                                      | 100                     | 180                      |
|                                                                                                    |                                 | 26 05/06/2016    | 06:00 PM    | 60                                | 16                                      | 100                     | 150                      |
| Expect gaps between some time intervals                                                                                                    |                                 | 27 05/06/2016    | 07:00 PM    | 60                                | 13                                      | 100                     | 120                      |
|                                                                                                    |                                 | 28 05/07/2016    | 10:00 AM    | 60                                | 5                                       | 100                     | 45                       |
|                                                                                                    |                                 | 30 05/07/2016    | 11:00 AM    | 60                                | 5                                       | 100                     | 50                       |
| File to Load: Choose File No file chosen                                                                                                    |                                 | 31 05/07/2016    | 12:00 PM    | 60                                | 9                                       | 100                     | 75                       |
|                                                                                                    |                                 | 32 05/07/2016    | 01:00 PM    | 60                                | 11                                      | 00                      | 90                       |
| Calculate Shifts Cancel                                                                                                    |                                 | 33 05/07/2016    | 02:00 PM    | 60                                | 13                                      | 100                     | 120                      |
|                                                                                                    |                                 | 34 05/07/2016    | 03:00 PM    | 60                                | 16                                      | 100                     | 150                      |
|                                                                                                    |                                 | 35 05/07/2016    | 04:00 PM    | 60                                | 19                                      | 100                     | 180                      |

- 12) The last template that you downloaded is Shiftboard's Extended Shift Upload Template filled out with the shifts that the Demand Planner has created based on all of the information that you've provided. Once again you can make edits to this template if you would like, but you don't need to make any changes. In our example we've set the "Auto-Assign" column to "Yes," but most of the options available to you when creating a shift within Shiftboard are available to you in this template as well. Remember to save the file after making any changes.
- 13) Use the Choose File button to upload the Calculated Shift Upload Template from your computer. Now click Validate Shifts and follow the prompts to load the new shifts in to Shiftboard.

|                                                                                                    | Wednesday, March 30, 2016                                                                                                    | le la la la la la la la la la la la la la | at the state    | 1.7              |              |              |                   |                 |                         |      |
|----------------------------------------------------------------------------------------------------|----------------------------------------------------------------------------------------------------|-------------------------------------------|-----------------|------------------|--------------|--------------|-------------------|-----------------|-------------------------|------|
| Banda - Resistrations - Reports - Ausliable - Separtrast 💁                                                                                                    |                                                                                                    | Calculated                                | Shift Uple      | bad Templat      | e            |              |                   |                 |                         |      |
| reque : registrations : reports : reasonate : trooncast.                                                                                                    | Settings                                                                                                    | Please pas                                | te vour sch     | eduled shift     | into thi     | s format.    | All columns       | are option      | al except date a        | nd t |
| Calendar : MyAccount : MyTeams : Messages                                                                                                    | News · Filebox                                                                                                    | a rease pas                               |                 | cource sinne     |              |              | rar coranna       | are option      | ar except dute a        |      |
| Find People . Who's Who's                                                                                                    | On? • Help/FAQ • Feedback • Log Out                                                                                                    | Ti you do n                               | of want to      | use one of t     | he colun     | ne elmo      | ly do not ent     | ar data int     | a it                    |      |
|                                                                                                    |                                                                                                    | Il you do h                               | or want to      | use one or t     | ne coluit    | ns, simp     | ly do not ent     | er data mu      | <i>.</i>                |      |
| Data Upload Manager                                                                                                    |                                                                                                    |                                           |                 |                  |              |              |                   |                 |                         |      |
| 0                                                                                                    |                                                                                                    |                                           |                 |                  | OPTIONAL -   | OPTIONAL -   |                   | OPTIONAL -      |                         | 0.00 |
| Shiftboard Webinar: Call Centers > Data Upload                                                                                                    |                                                                                                    |                                           |                 |                  | if End time  | if End time  | REQUIRED - Enter  | number of       |                         | mor  |
|                                                                                                    |                                                                                                    |                                           | OPTIONAL -      | OPTIONAL -       | is specified | is specified | the EXACT NAME of | people needed   | OPTIONAL - Enter "Yes"  | IDs  |
| Uploading Data Demand Planning Schedules Revenue/Forecast Data Manager Notes                                                                                                    | Available Templates                                                                                                    | 05010050                                  | defaults to all | defaults to open | or for all   | or for all   | one of your       | to work         | to automatically assign | dow  |
| Roles Team Memberships                                                                                                    | Templates make it easy to upload                                                                                                    | 8/23/2013                                 | 2:00 PM         | 6:00 PM          | day shifts   | day shifts   | Eront Deck        | (defaults to 1) | Voc                     | 300  |
|                                                                                                    | assignments.                                                                                                    | Date                                      | Start           | End              | Hours        | Minuter      | Team              | Quantity        | Auto-Accion             | 0.0  |
| Dupload Schedules and Positions                                                                                                    |                                                                                                    | 05/01/2016                                | 09:00 AM        | 05:00 PM         | 8            | 0            | Spanish Inbound   | 7               | Ves                     | 100  |
|                                                                                                    | Select the right template for your need:                                                                                                    | 05/01/2016                                | 11:00 AM        | 07:00 PM         | 8            | 0            | Spanish Inbound   | 1               | ves                     |      |
| Co Large files will be processed using our high-speed batch system.                                                                                                    | Simple Template                                                                                                    | 05/01/2016                                | 12:00 PM        | 08:00 PM         | 8            | 0            | Spanish Inbound   | 1               | ves                     |      |
| - Template Settings                                                                                                    | <b>P</b>                                                                                                    | 05/01/2016                                | 01:00 PM        | 08:00 PM         | 7            | 0            | Spanish Inbound   | 2               | yes                     |      |
|                                                                                                    | Standard Template                                                                                                    | 05/01/2016                                | 02:00 PM        | 08:00 PM         | 8            | 6            | Spanish Inbound   | 2               | yes                     |      |
| Where items do not already exist     Where associations do not already exist                                                                                                    | Extended Template                                                                                                    | 05/01/2016                                | 03:00 PM        | 08:00 PM         | 5            | 0            | Spanish Inbound   | 3               | yes                     |      |
|                                                                                                    |                                                                                                    | 05/01/2016                                | 04:00 PM        | 08:00 PM         | 4            | 0            | Spanish Inbound   | 3               | yes                     |      |
| B When making assignments                                                                                                    | Universal Template                                                                                                    | 05/01/2016                                | 05:00 PM        | 08:00 PM         | 3            | 0            | Spanish Inbound   | 2               | yes                     |      |
| E When using auto-assignments                                                                                                    |                                                                                                    | 05/01/2016                                | 05:00 PM        | 07:00 PM         | 2            | 0            | Spanish Inbound   | 5               | yes                     |      |
| a mater using auto-assignments (                                                                                                    | When units after the distant in the standard                                                                                                    | 05/02/2016                                | 09:00 AM        | 05:00 PM         | 8            | 0            | Spanish Inbound   | 7               | yes                     |      |
| Load Past Coverage Send Notifications                                                                                                    | you can automatically create new Teams,                                                                                                    | 05/02/2016                                | 11:00 AM        | 07:00 PM         | 8            | 0            | Spanish Inbound   | 1               | yes                     |      |
| I line available datas                                                                                                    | roles, as the intents, as well as add<br>memory ships where they do not already                                                                                                    | 05/02/2016                                | 12:00 PM        | 08:00 PM         | 8            | 0            | Spanish Inbound   | 1               | yes                     |      |
| C Non operatives and C to essential process                                                                                                    |                                                                                                    | 05/02/2016                                | 01:00 PM        | 08:00 PM         | 7            | 0            | Spanish Inbound   | 2               | yes                     |      |
| * Save Settings                                                                                                    | Templates can also establish authorized                                                                                                    | 05/02/2016                                | 02:00 PM        | 08:00 PM         | 6            | 0            | Spanish Inbound   | 2               | yes                     |      |
|                                                                                                    | location maps, departments, clients or                                                                                                    | 05/02/2016                                | 03:00 PM        | 08:00 PM         | 5            | 0            | Spanish Inbound   | 3               | yes                     |      |
|                                                                                                    | other lists, simply by specifing those<br>relationships within your template.                                                                                                    | 05/02/2016                                | 04:00 PM        | 08:00 PM         | 4            | 0            | Spanish Inbound   | 3               | yes                     | _    |
| File to Load: Choose File No file chosen                                                                                                    |                                                                                                    | 05/02/2016                                | 05:00 PM        | 08:00 PM         | 3            | 0            | Spanish Inbound   | 2               | yes                     |      |
| Validate Shifts Cancel                                                                                                    |                                                                                                    | 05/02/2016                                | 05:00 PM        | 07:00 PM         | 2            | 0            | Spanish Inbound   | 5               | yes                     |      |
|                                                                                                    |                                                                                                    | 05/03/2016                                | 09:00 AM        | 05:00 PM         | 8            | 0            | Spanish Inbound   | 7               | yes                     | _    |
|                                                                                                    |                                                                                                    | 05/03/2016                                | 11:00 AM        | 07:00 PM         | 8            | 0            | Spanish Inbound   | 1               | yes                     |      |
|                                                                                                    | Mike Dodd   Mobile Ste   Los Out                                                                                                    | 05/03/2016                                | 12:00 PM        | 08:00 PM         | 8            | 0            | Spanish Inbound   | 1               | yes                     |      |
|                                                                                                    | and a second second sec | 05/03/2016                                | 01:00 PM        | 08:00 PM         | 6            | 0            | Spanish Inbound   | 2               | yes                     |      |
| © Copyright 2016 Shiftboard 0.028355 peconds                                                                                                    |                                                                                                    | 06/03/2016                                | 02:00 PM        | 08:00 PM         | 6            | 0            | Spanish Inbound   | 2               | yes                     | -    |
| Shifthoardill is a resistand Tratemark of Sulfavant Inc.                                                                                                    |                                                                                                    | 05/03/2016                                | 03:00 PM        | 08:00 PM         | 5            | 0            | Spanish inbound   | 3               | yes                     |      |
| and the set of the set of the set |                                                                                                    |                                           |                 |                  |              |              |                   |                 |                         |      |

Congratulations! You should now see all of the new shifts on your Calendar.

The Demand Planner has quite a few steps, but most of the time you'll probably be selecting the same options and entering similar data every time you use it. After filling out the first template with your forecasted data most of the remaining steps should be pretty quick, especially if you don't have to make changes to the second or third templates.